# Intersil PWM Firmware Update SOP

### MB: E3C246D4U

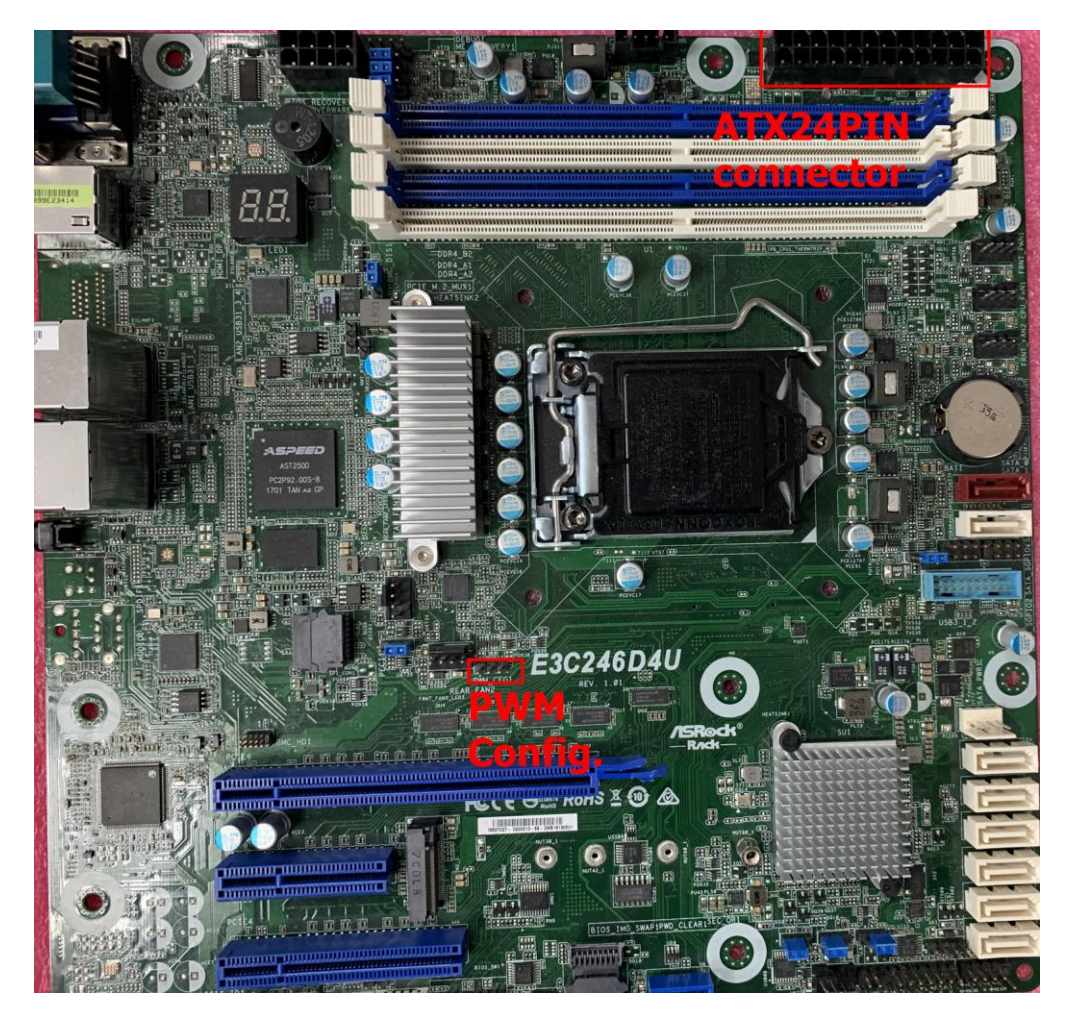

**PWM Dongle:** 

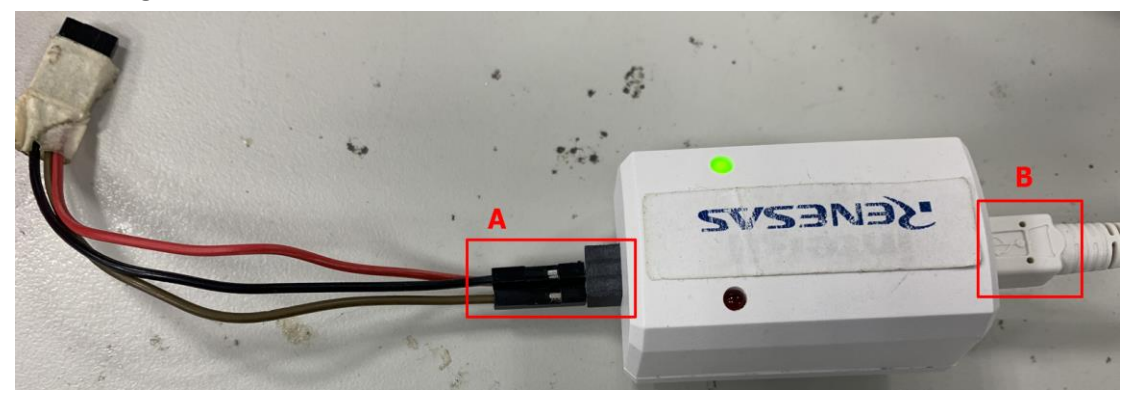

#### Step1.

- a. Connect ATX24PIN connector with power supply (only 24pin connector)
- b. Connect PWM dongle 'B' with USB port of computer
- c. Connect PWM dongle 'A' with MB PWM Config. as below

Note1. : Pin define from left to right  $\rightarrow$  GND, Data, CLK

Note2. : The pin define of PWM dongle as below

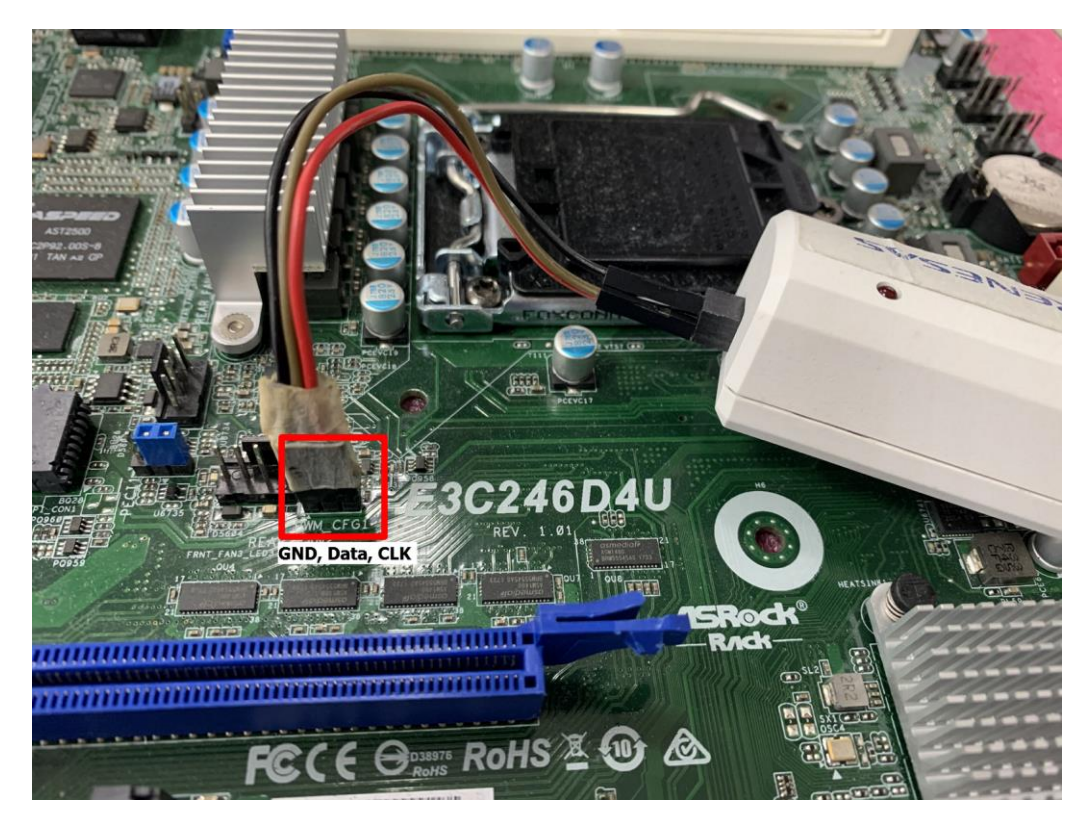

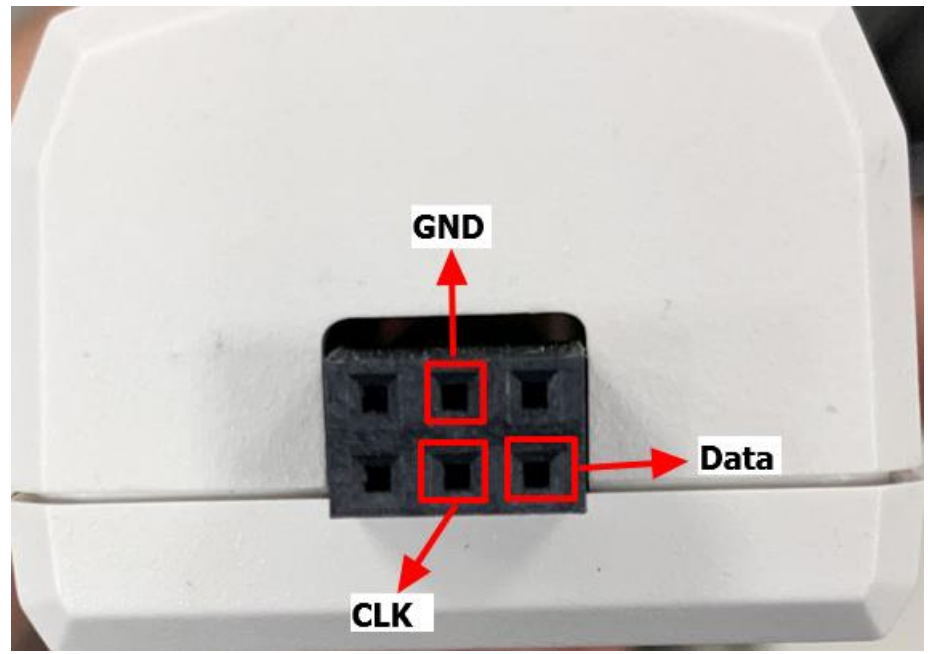

## Step2.

a. Turn on power supply (AC\_ON)

## Step 3

**a.** Launch Production Config Tool

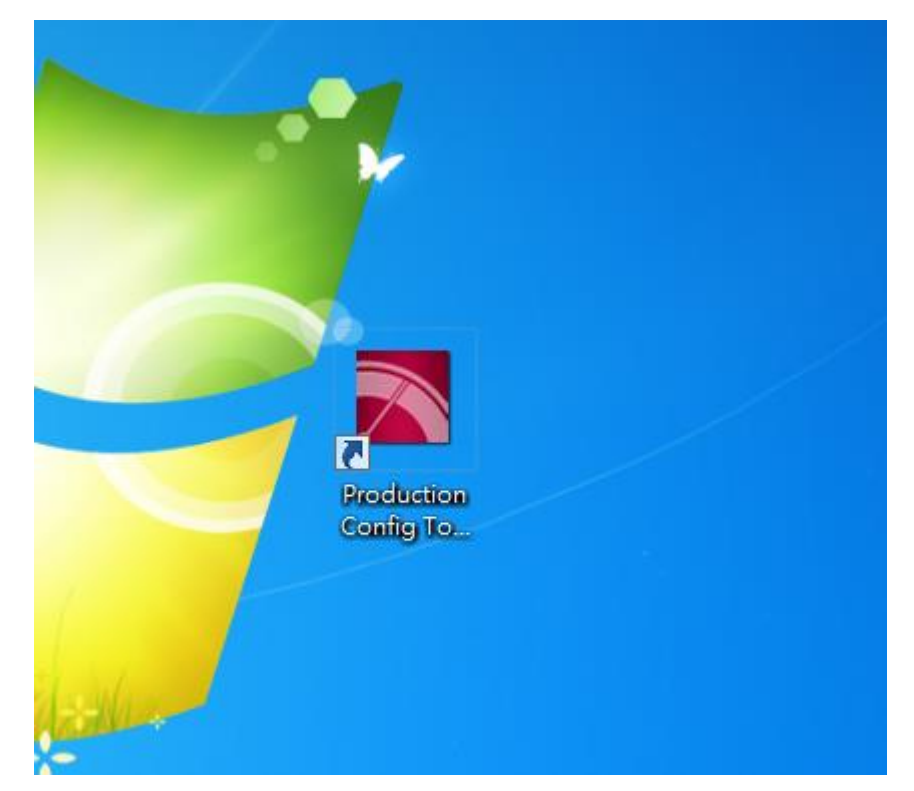

# Step4.

- a.  $0x20 \rightarrow 0x60$
- b. ZL2101 → ISL69138

| Production Config Tool 5.4.183 |                                                      |                  | - 🗆 X           |  |  |
|--------------------------------|------------------------------------------------------|------------------|-----------------|--|--|
| RENESAS                        |                                                      |                  | PowerNavigator™ |  |  |
| Production Confi               | guration Tool                                        |                  | v5.4.183        |  |  |
| <u>File</u>                    |                                                      |                  |                 |  |  |
| a b<br>[0x20] ZL2101 -         | C:\Users\sTvEv\Documents\Intersi<br>I\PowerNavigator | O Busy<br>O Pass | •               |  |  |
|                                |                                                      |                  | ŧ               |  |  |
| 0x20 712101                    | C:\Users\sTvEv\Documents\Intersi<br>I\PowerNavigator | O Busy           | -               |  |  |
|                                | il owernavigator                                     | O Fail           | ±               |  |  |
|                                | C:\Users\sTvEv\Documents\Intersi                     | O Busy           |                 |  |  |
| 0x20 ZL2101 •                  | I\PowerNavigator                                     | Pass<br>Fail     | <b>•</b>        |  |  |
|                                |                                                      |                  |                 |  |  |
| 0x20 ZL2101 -                  | C:\Users\sTvEv\Documents\Intersi<br>I\PowerNavigator | O Busy           | <b>_</b>        |  |  |
|                                |                                                      | Fail             | Ŧ               |  |  |
|                                | C:\Users\sTvEv\Documents\Intersi                     | O Busy           | •               |  |  |
| 0x20 ZL2101 •                  | I\PowerNavigator                                     | Pass<br>• Fail   | +               |  |  |
|                                | C·\LIsers\sTvEv\Documents\Intersi                    | Dura             |                 |  |  |
| 0x20 ZL2101 💌                  | I\PowerNavigator                                     | Pass             |                 |  |  |
|                                |                                                      | ) Fail           | ±               |  |  |
|                                |                                                      |                  |                 |  |  |
| Load Config                    |                                                      |                  |                 |  |  |
| Run                            |                                                      |                  |                 |  |  |

| Production   | on Config Tool 5.4.183                                                    |                      |                                              |                             |                          | - 0            | ×  |
|--------------|---------------------------------------------------------------------------|----------------------|----------------------------------------------|-----------------------------|--------------------------|----------------|----|
| RE           | ENESAS                                                                    |                      |                                              |                             |                          | PowerNavigator | гм |
| Pr           | oduction Confi                                                            | gu                   | ratior                                       | n Tool                      |                          | v5.4.183       |    |
| <u>F</u> ile |                                                                           |                      |                                              |                             |                          |                |    |
| 0x60         | ZL2101 👻                                                                  | C:\<br> \P           | Users\sTvE<br>owerNavig                      | v\Documents\Intersi<br>ator | O Busy                   |                | -  |
|              | Digital, Integrated FET                                                   |                      | ISL6388                                      |                             | ⊖ Fail                   |                | +  |
| 0x20         | Digital, POL Single Phase                                                 | •                    | ISL6398<br>ISL68121                          | √Documents\Intersi<br>Itor  | O Busy                   |                | -  |
|              | Digital, Multiphase, 1st Gen                                              | •                    | ISL68124                                     |                             | O Fail                   |                | +  |
| 0x20         | Digital, Multiphase, 2nd Ger<br>Digital, Module<br>Digital, Power Monitor | )    - <br> - <br> - | ISL68127<br>ISL68128<br>ISL68134             | √Documents\Intersi<br>itor  | O Busy<br>O Pass<br>Fail |                | -  |
| 0x20         | ZL2101                                                                    | ۲<br>C:\<br>I\F      | ISL68137<br>ISL68144<br>ISL68147             | √Documents\Intersi<br>itor  | O Busy<br>O Pass<br>Fail |                | -  |
| 0x20         | ZL2101 -                                                                  | C:\<br>I\F           | ISL69122<br>ISL69124<br>ISL69125             | √Documents\Intersi<br>itor  | O Busy<br>O Pass<br>Fail |                | -  |
| 0x20         | ZL2101 👻                                                                  | C:\<br>I\F           | ISL69127<br>ISL69128<br>ISL69129<br>ISL69133 | √Documents\Intersi<br>itor  | O Busy<br>Pass<br>Fail   |                | -  |
|              |                                                                           |                      | ISL69134                                     |                             |                          |                |    |
|              |                                                                           |                      | ISL69137                                     | Load Config 🔿 \             | /erify Config            |                |    |
|              |                                                                           |                      | ISL69144                                     | Run                         |                          |                |    |

# Step5.

a. Open \*.Hex file

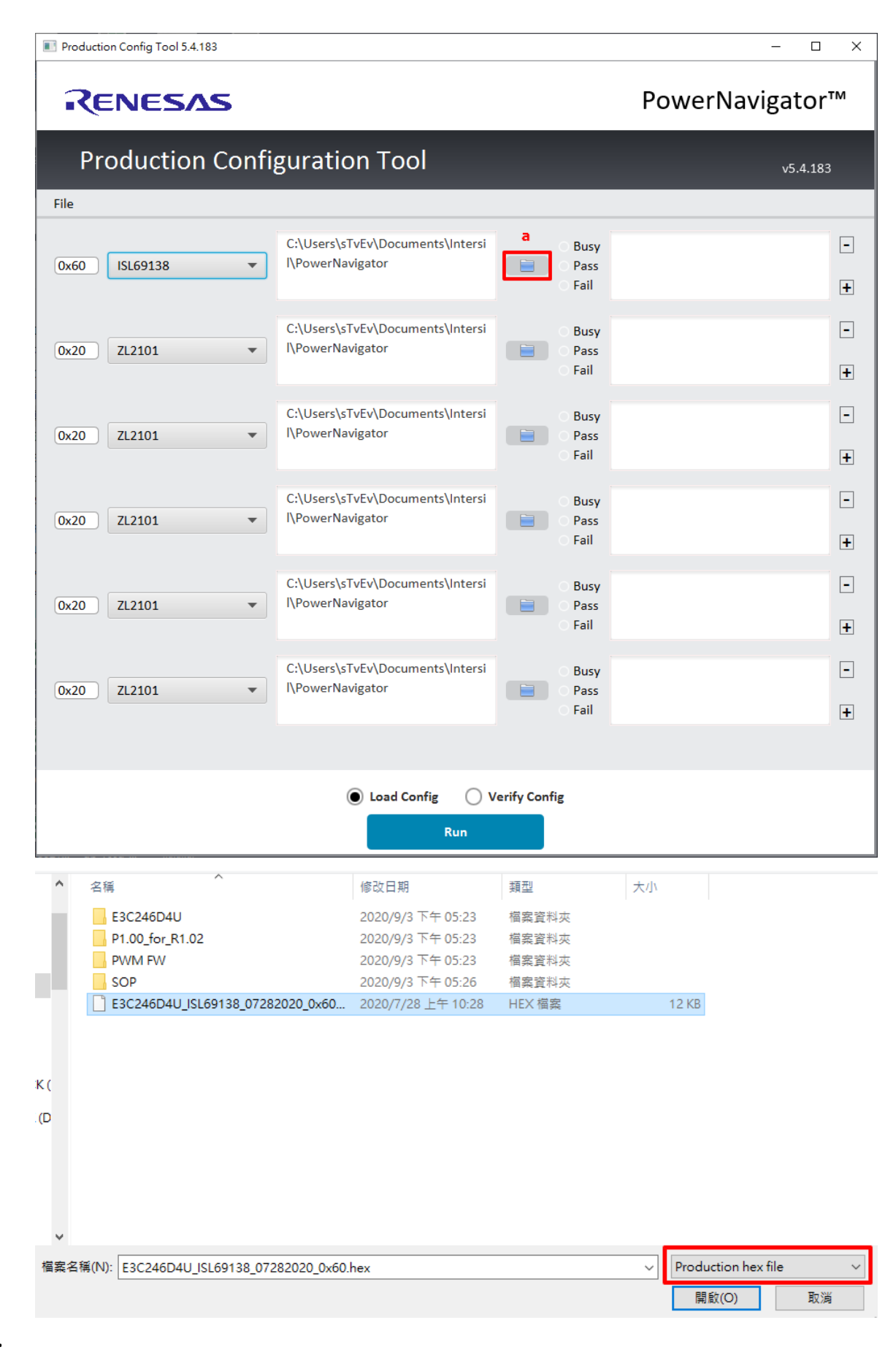

#### Step6.

- a. Make sure the \*. Hex file is correct
- b. Choose 'Load Config.'
- c. Click the 'RUN' button

| Production Config Tool 5.4.183 |                                                                                     |                            | – 🗆 X           |  |  |
|--------------------------------|-------------------------------------------------------------------------------------|----------------------------|-----------------|--|--|
| RENESAS                        |                                                                                     |                            | PowerNavigator™ |  |  |
| Production Conf                | iguration Tool                                                                      |                            | v5.4.183        |  |  |
| File                           |                                                                                     |                            |                 |  |  |
| a<br>0x60 ISL69138             | C:\Users\sTvEv\Desktop\david\E3<br>C246D4U\E3C246D4U_ISL69138_<br>07282020_0x60.hex | O Busy<br>O Pass<br>Fail   | -               |  |  |
| 0x20 ZL2101 -                  | C:\Users\sTvEv\Documents\Intersi<br>I\PowerNavigator                                | O Busy<br>O Pass<br>O Fail | -               |  |  |
| 0x20 ZL2101 •                  | C:\Users\sTvEv\Documents\Intersi<br>I\PowerNavigator                                | O Busy<br>O Pass<br>Fail   | -               |  |  |
| 0x20 ZL2101 💌                  | C:\Users\sTvEv\Documents\Intersi<br>I\PowerNavigator                                | O Busy<br>O Pass<br>Fail   | •               |  |  |
| 0x20 ZL2101 💌                  | C:\Users\sTvEv\Documents\Intersi<br>I\PowerNavigator                                | C Busy<br>Pass<br>Fail     | -<br>-          |  |  |
| 0x20 ZL2101 💌                  | C:\Users\sTvEv\Documents\Intersi<br>I\PowerNavigator                                | C Busy<br>Pass<br>Fail     | -               |  |  |
|                                |                                                                                     |                            |                 |  |  |
| b Load Config Overify Config   |                                                                                     |                            |                 |  |  |

# Step7.

a. If success, it will show 'Load Success'

| Producti    | ion Config Tool 5.4.183 |                                                                                     |                                                      | -                          | - 🗆 X    |  |
|-------------|-------------------------|-------------------------------------------------------------------------------------|------------------------------------------------------|----------------------------|----------|--|
| ર           | ENESAS                  |                                                                                     |                                                      | PowerNavig                 | gator™   |  |
| Pr          | oduction Conf           | iguration Tool                                                                      |                                                      |                            | v5.4.183 |  |
| File        |                         |                                                                                     |                                                      |                            |          |  |
| 0x60        | ISL69138 🔻              | C:\Users\sTvEv\Desktop\david\E3<br>C246D4U\E3C246D4U_ISL69138_<br>07282020_0x60.hex | Busy<br>Pass<br>Fail                                 | Load Success               | -        |  |
| 0x20        | ZL2101                  | C:\Users\sTvEv\Documents\Intersi<br>I\PowerNavigator                                | <ul> <li>Busy</li> <li>Pass</li> <li>Fail</li> </ul> | Config file does not exist | -        |  |
| 0x20        | ZL2101 -                | C:\Users\sTvEv\Documents\Intersi<br>I\PowerNavigator                                | OBusy<br>Pass<br>• Fail                              | Config file does not exist | -        |  |
| 0x20        | ZL2101 -                | C:\Users\sTvEv\Documents\Intersi<br>I\PowerNavigator                                | Busy<br>Pass<br>Fail                                 | Config file does not exist | •        |  |
| 0x20        | ZL2101 -                | C:\Users\sTvEv\Documents\Intersi<br>I\PowerNavigator                                | Busy<br>Pass<br>• Fail                               | Config file does not exist | •        |  |
| 0x20        | ZL2101                  | C:\Users\sTvEv\Documents\Intersi<br>I\PowerNavigator                                | OBusy<br>Pass<br>Fail                                | Config file does not exist | -        |  |
|             |                         |                                                                                     |                                                      |                            |          |  |
| Load Config |                         |                                                                                     |                                                      |                            |          |  |
|             |                         | Run                                                                                 |                                                      |                            |          |  |

Step8.

- a. Choose 'Verify Config'
- b. Click the 'RUN' button
- c. Check the CRC is match or not

| Production Config Tool 5.4.183 |                                                                                     |                                                      |                                                                      | – 🗆 X                         |  |  |  |
|--------------------------------|-------------------------------------------------------------------------------------|------------------------------------------------------|----------------------------------------------------------------------|-------------------------------|--|--|--|
| RENESAS                        | PowerNavi                                                                           | gator™                                               |                                                                      |                               |  |  |  |
| Production Confi               | guration Tool                                                                       |                                                      |                                                                      | v5.4.183                      |  |  |  |
| File                           |                                                                                     |                                                      | c                                                                    |                               |  |  |  |
| 0x60 ISL69138 -                | C:\Users\sTvEv\Desktop\david\E3<br>C246D4U\E3C246D4U_ISL69138_<br>07282020_0x60.hex | Busy<br>Pass<br>Fail                                 | BANK 0 :CRC Match:<br>0x4BC696A2<br>BANK 1 :CRC Match:<br>0x1D5C1BA9 | <ul><li>▲</li><li>▲</li></ul> |  |  |  |
| 0x20 ZL2101 •                  | C:\Users\sTvEv\Documents\Intersi<br>I\PowerNavigator                                | <ul> <li>Busy</li> <li>Pass</li> <li>Fail</li> </ul> | Config file does not exist                                           | -<br>+                        |  |  |  |
| 0x20 ZL2101 -                  | C:\Users\sTvEv\Documents\Intersi<br>I\PowerNavigator                                | Busy<br>Pass<br>e Fail                               | Config file does not exist                                           | -<br>+                        |  |  |  |
| 0x20 ZL2101 •                  | C:\Users\sTvEv\Documents\Intersi<br>I\PowerNavigator                                | Busy<br>Pass<br>I Fail                               | Config file does not exist                                           | -                             |  |  |  |
| 0x20 ZL2101 •                  | C:\Users\sTvEv\Documents\Intersi<br>I\PowerNavigator                                | Busy<br>Pass<br>Fail                                 | Config file does not exist                                           | -                             |  |  |  |
| 0x20 ZL2101 •                  | C:\Users\sTvEv\Documents\Intersi<br>I\PowerNavigator                                | Busy<br>Pass<br>Fail                                 | Config file does not exist                                           | -<br>+                        |  |  |  |
|                                |                                                                                     | a                                                    |                                                                      |                               |  |  |  |
| Load Config Verify Config      |                                                                                     |                                                      |                                                                      |                               |  |  |  |

Support List:

- Intersil Gen1 digital PWM ISL69138, ISL69127, ISL69125, ISL69147, ISL69144
- Intersil Gen2 digital PWM
   ISL69225, ISL69255, ISL69269, ISL69248, ISL69247, ISL69243